# ПО "UniServer AUTO". Пошаговая инструкция для весовщика

Каждое взвешивание обязательно производится в два этапа - взвешивание ТАРЫ и БРУТТО (не имеет значение что первым), если транспорт взвешивался один раз, то взвешивание считается незавершенным и в журнале выделяется желтым цветом при этом в таблице возле номера TC отображается зеленая кнопка «Завершить», а завершенное - зеленым. Такой режим называется «Двукратный», т.е. производится в два этапа. Это стандартный режим взвешивания, позволяющий организовать достоверный расчет значения НЕТТО.

### Первое взвешивание

- 1. Откройте рабочее место весовщика пункт меню «Страницы» «Весы 1»
- 2. Подготовительные операции перед взвешиванием. Перед началом взвешивания убедитесь в том, что на платформе нет посторонних предметов. Показания на табло индикации веса должны быть равны нулю. Может возникнуть ситуация, когда показания на табло отличаются от нуля на -10..20 кг при ненагруженных весах (это может произойти в результате загрязнения платформы, влияния ветра, изменения температуры при длительном простое и т.п.). В этом случае нажмите кнопку «НУЛЬ» (обнуление) на Весовом индикаторе.

Проверьте, показания значений веса на весовом индикаторе и на панели, отображающей вес в программе, они должны совпадать! В ином случае производить взвешивание нельзя.

3. Для произведения взвешивания (неважно тарирование или бруттирование) нажмите кнопку «Новое взвешивание» после того, как TC заехало на весы.

|                        |     |                     |          |             |          |             |                              |       |           |        |                 |       |          |       |       |        |             | E Amarana              |
|------------------------|-----|---------------------|----------|-------------|----------|-------------|------------------------------|-------|-----------|--------|-----------------|-------|----------|-------|-------|--------|-------------|------------------------|
| 8 XOTHAD               | 838 | LINSAHS             | RN .     |             |          |             |                              |       |           |        |                 |       |          |       |       |        |             | 0.470                  |
|                        |     |                     |          |             |          |             |                              |       |           | _      |                 | (**** |          | 6     |       |        | an RF       | last IV                |
| for a spe              |     | - 10 - 1            | despeart | Howep 10    | Mapua YE | Horep Roman | Ter concurrences             | Meese | Zan pocco | Ten    | Personals Tappa | 1apa  | Soyrra 6 | Berro | 44101 | 4410.2 | fears-      | Asicus                 |
| 24<br>24               | 8   |                     |          |             |          |             | San. v                       |       | that, w   | *      |                 |       |          |       |       |        |             | C. Hallow<br>H Clipton |
| 18/02/034              |     | 000028              |          | NEWEX       |          |             | Пручнум оператором           | 7010  | Becar1    | SPVT10 | Entransforme    | 0     | 7010     | •     |       | 阆      | diferen-    | a .                    |
| 26.11.2634<br>15:15:14 |     | 880027              |          | RED POINT   |          |             | Автофиковция техня<br>снедар | 2160  | Broad 1   | TAPI.  | Estructurer     | 3960  | 2810     | -     | М.,   | 阆      | different ( | ۹.                     |
| 28.11.3634<br>15:88/01 |     | 000026              |          | PROVIDENCE: |          |             | Автофикация тосле<br>Смедал  | 2810  | Becar1    | BPVTTO | Edmundshow      | 3980  | 2810     | ы.    | 14    | 8      |             | ۹.                     |
| 28.11.2634<br>15/10/12 |     | 80111-<br>8000001-8 |          | 00064723    |          |             | аручнун оператором           | 2090  | Broad 1   | 649710 | Из стравочника  | 1000  | 2010     | 1558  | 1     | 10     | -           | ••                     |
| 28.11.2634             |     | 00T1-               |          | 197800020   |          |             | баучное оператором           | 5100  | Becarl 1  | 699770 | freesures-we    | 2110  | 5100     | 2550  |       | 10     | -           |                        |

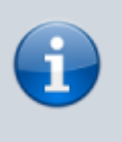

Обратите внимание, что в момент, когда весы пусты, кнопка «**Новое** взвешивание» недоступна. Она становится доступна, только в тот момент, когда на весах имеется груз (ТС или др.)

4. Откроется Мастер взвешивания. Текущая масса ТС находится в графе Масса.

| 0 | РЕЗУ | ЛЬТА | гы вз | веш | ИВАН | INЯ | (Весы 1) | ) |
|---|------|------|-------|-----|------|-----|----------|---|
|   |      |      |       |     |      |     |          |   |

| ремя начал | la           | 13.01.2025 15:21:5 | 5 Тип взвешивания | Автофиксация п | осле съезда |
|------------|--------------|--------------------|-------------------|----------------|-------------|
| ремя оконч | ания         |                    | Событие           | 🔘 БРУТТО 🤇     | O TAPA      |
| ремя фикса | ции          |                    | Направление       | въездо   в     | ыезд о      |
|            | ТЯГАЧ ГОС. Н | IOMEP              | МАРКА             |                | MACCA       |
| <b>T89</b> | 2PK          | 193                | Hyundai Accent    | CUD            | 0           |
| r          | ПРИЦЕП ГОС.  | HOMEP              | МАРКА             |                | MACCA       |
|            | ?            |                    | 2                 | СПР            | 0           |
|            | MACCA        | ВРЕМЯ              | источник          | ΟΠΕΡΑΤΟΡ       | ВЕСЫ        |
| БРУТТО     | 2470         |                    |                   | Администратор  | Весы 1      |
| ТАРА       | 0            |                    | Взвешивание       |                | Весы 1      |
| HETTO      | 0            |                    |                   |                |             |
|            |              |                    |                   |                |             |
|            | удвв         | P                  | АЗДЕЛЬНЫЙ РЕЖИМ   | B3BEL          | ИВАНИЕ      |
|            |              |                    |                   | Ba             | весить      |

5. В открывшемся окне укажите марку и номер ТС.

 Если данное ТС уже занесено в Справочник Транспорта, то для того чтобы выбрать его из справочника, необходимо поставить галочку в поле «СПР» и выбрать номер ТС из списка справочника. Марка ТС, указанная в справочнике для данного номера ТС заполнится автоматически.

 Обрама
 Выберите автомобиль из с...

 Обланиза
 Обланиза

P070BK92

T892PK193

РЕМЯ

6. Проверьте правильность введенных данных. Нажмите кнопку «Взвесить». Данная кнопка до стабилизации веса на весах не отображается!

По умолчанию результат первого взвешивания автоматически запишется в **БРУТТО**. После **второго взвешивания** система сама определит, какому типу соответствует каждый отвес **ТАРА** или **БРУТТО**, и рассчитает **НЕТТО**. Исправлять или выбирать тип взвешивания (ТАРА или БРУТТО) **не требуется**.

В журнал добавляется строка с новым взвешиванием (желтым цветом обозначается незавершенное взвешивание при этом в таблице возле номера TC отображается зеленая кнопка «Завершить»). Также для данного взвешивания был создан документ и его номер отображается в соответствующей графе.

| ∦ ЖУРНА               | Л ВЗВЕ | ШИВАНИ | 1Й         |                        |          |              |                    |       |
|-----------------------|--------|--------|------------|------------------------|----------|--------------|--------------------|-------|
| Дата и в              | ремя   | N≘ ¢   | Документ 🕴 | Номер ТС               | Марка ТС | Номер Прицеп | Тип взвешивания    | Macca |
| От                    | 8      |        |            |                        |          |              |                    |       |
| До                    |        |        |            |                        |          |              | Тип 🍾              |       |
| 13.01.202<br>15:27:24 | 5      | 000002 |            | Об19АА123<br>Завершить |          |              | Вручную оператором | 2570  |

7. Печать отвеса. Для того чтобы распечатать результат взвешивания откройте отвес из журнала взвешиваний кнопкой «Детализация». Далее кнопкой Печать выберите нужную печатную форму из списка возможных. Last update: 2025/01/16 16:31

| звешиван  | ие БРУТТО  | Докумен | IT               |                |       | Накладная о        | твеса    |
|-----------|------------|---------|------------------|----------------|-------|--------------------|----------|
| Отвес Р   | еквизиты   | GRAPH   | PHOTO1           |                |       | Отвесная ЖД        | 1        |
| Время нач | ала        |         | 13.01.2025 15:25 | :23 Тип взвеши | вания | Вручную оп         | ератором |
| Время око | нчания     |         | 13.01.2025 15:28 | :04 Событие    |       | БРУТ               | то       |
| Время фик | сации      |         | 13.01.2025 15:27 | 24 Направлен   | 1e    | <b>ВЪЕЗД</b> 0   1 | выезд 0  |
| т         | ягач гос.н | OMEP    | N                | ИАРКА ТЯГАЧА   |       | MACCA              | оси      |
|           |            |         | СПР              |                | СПР   |                    |          |
| 0619      | 9AA123     | ~ +     |                  |                |       | 0                  | 0 + 0    |
|           |            |         |                  |                |       |                    |          |
| ПР        | ИЦЕП ГОС.Н | IOMEP   | м                | АРКА ПРИЦЕПА   |       | MACCA              | оси      |
|           | -          |         | СПР              |                | СПР   |                    |          |
|           | ?          | ?       |                  |                | U     | U                  | 0+0      |
|           | MACCA      |         | ВРЕМЯ            | источник       |       | ΟΠΕΡΑΤΟΡ           | ВЕСЫ     |
| БРУТТО    | 2570       | 13.0    | 1.2025 15:27:24  | Взвешивание    |       | Администрато       | р Весы 1 |
| ТАРА      | 0          |         |                  | Взвешивание    | ~     |                    |          |
| HETTO     | 0          |         |                  |                |       |                    |          |

## Второе взвешивание

1. Подготовительные операции перед взвешиванием. Перед началом взвешивания убедитесь в том, что на платформе нет посторонних предметов. Показания на табло индикации веса должны быть равны нулю. Может возникнуть ситуация, когда показания на табло отличаются от нуля на -10..20 кг при ненагруженных весах (это может произойти в результате загрязнения платформы, влияния ветра, изменения температуры при длительном простое и т.п.). В этом случае нажмите кнопку «НУЛЬ» (обнуление) на Весовом индикаторе.

Проверьте, показания значений веса на весовом индикаторе и на панели, отображающей вес в программе, они должны совпадать! В ином случае производить взвешивание нельзя.

2. После того как TC заехало на весы, выберите в журнале взвешиваний строку с незавершенным взвешиванием, согласно номеру TC, и нажмите кнопку «Завершить», или нажмите на кнопку «Новое взвешивание» (как при первом взвешивании). Система автоматически определит текущее взвешивание, как второе, для данного транспорта. Все поля с данными будут заполнены автоматически в соответствии с первым взвешиванием.

| B XOPHA   | 1 8386 | шиван  | ий       |           |          |              |                    |       |           |               |               |       |              |       |             |               |           | 0 - 2      |
|-----------|--------|--------|----------|-----------|----------|--------------|--------------------|-------|-----------|---------------|---------------|-------|--------------|-------|-------------|---------------|-----------|------------|
|           |        |        |          |           |          |              |                    |       |           |               |               | Terom | ность езения |       | ece statues |               | nara POF  | Easter CSV |
| Дата и вр | IMI T  | No. 1  | Документ | Howep TC  | Mapsa TC | Номер Прицеп | Тип взеедивания    | Macca | Имя весов | Ten           | Источник тары | Тара  | Брутто       | Нетто | Pore 1      | <b>Фоте 2</b> | (iPtath   | Действия   |
| 0+        |        |        |          |           |          |              |                    |       |           |               |               |       |              |       |             |               |           | Qitabu     |
| A+        |        |        |          |           |          |              | Ten                |       | Phone. 9  |               |               |       |              |       |             |               |           | M Clipso   |
| 13.01.202 | 5      | 000002 | 900002   | 061944123 | -        |              | Вручную операторон | 2578  | Becar 1   | <b>EPyTTO</b> | Взесынание    | 0     | 2570         | 0     |             | 10            | e finan - | Q x        |

 Проверьте результаты первого взвешивания, в зависимости от того больше масса TC во время второго взвешивания или меньше, результаты первого взвешивания будут отображаться в поле «Тара» или «Брутто» соответственно. Напротив результата первого взвешивания будет отображаться время, когда это взвешивание было произведено.

|             | е Реквизи    | ты                  |                 |                |                |
|-------------|--------------|---------------------|-----------------|----------------|----------------|
| Время начал | a            | 13.01.2025 15:29:45 | Тип взвешивания | я Автофиксация | а после съезда |
| Время оконч | ания         |                     | Событие         | 🖲 БРУТТ(       | O C TAPA       |
| Время фикса | ции          |                     | Направление     | въезд о        | выезд о        |
|             | ТЯГАЧ ГОС. Н | HOMEP               | MAPKA           |                | MACCA          |
| 061         | 9AA12        | 23                  | 2               | CUb            | 0              |
| п           | ІРИЦЕП ГОС.  | HOMEP               | МАРКА           |                | MACCA          |
| :           | ?            | ?                   | 2               | СПР            | 0              |
|             | MACCA        | ВРЕМЯ               | источник        | ΟΠΕΡΑΤΟΡ       | ВЕСЫ           |
| БРУТТО      | 5090         |                     |                 | Администратор  | Весы 1         |
| TAPA        | 2570         | 13.01.2025 15:27:24 | Взвешивание     | Администратор  | Весы 1         |
| HETTO       | 2520         |                     |                 |                |                |
|             | VARR         | PA                  | ЭЛЕЛЬЦЫЙ РЕЖИМ  | 828            |                |
|             | удов         | FA                  | эдельный гежим  | 656            | ЕШИВАНИЕ       |
|             |              |                     |                 |                |                |

4. Перед взвешиванием проверьте результаты взвешивания (значения **тары, брутто, нетто**) и нажмите кнопку «**Взвесить**».

Если вы производите взвешивание транспорта, в кузове которого находится несколько видов грузов, необходимо тарирование для дозагрузки в кузов либо бруттирование в случае выгрузки части груза, используйте режим двойного взвешивания (галочка) «+ БРУТТО» или «+ ТАРА»

Взвешивание завершено. Теперь в журнале взвешиваний отображается две зеленых строки (завершенное взвешивание) с номером данного TC - взвешивания тары и брутто. Оба эти взвешивания имеют один документ отвеса - его номер отображается в графе «Документ». Также в этой графе отображается вид операции. В случае необходимости, вы можете открыть документ взвешивания в журнале для редактирования.

5. Печать отвеса. Для того чтобы распечатать результат взвешивания откройте отвес из журнала взвешиваний кнопкой «Детализация». Далее кнопкой Печать выберите нужную печатную форму из списка возможных.

| В ДЕТАЛИЗ                           | зация                     |                                  |                                           |                                           |                                          | 🖹 Печать 🗸 🖉 🗶                   |
|-------------------------------------|---------------------------|----------------------------------|-------------------------------------------|-------------------------------------------|------------------------------------------|----------------------------------|
| Взвешиван                           | ие БРУТТО                 | Документ ТАРА                    |                                           | _                                         | Акт взвешива<br>Накладная о              | ания осей<br>твеса               |
| Отвес Р                             | <sup>р</sup> еквизиты     | GRAPH PHOTO1                     |                                           |                                           | Отвесная ЖД                              | 1                                |
| Время нач<br>Время око<br>Время фин | нала<br>ончания<br>ксации | 13.01.20<br>13.01.20<br>13.01.20 | 25 15:29:45<br>25 15:31:47<br>25 15:31:43 | Тип взвешивания<br>Событие<br>Направление | Вручную оп<br>БРУТ<br><b>ВЪЕЗД</b> 0   1 | ератором<br>ТО<br><b>ВЫЕЗД</b> 0 |
| т                                   | ягач гос.но               | DMEP                             | MAPK/                                     | А ТЯГАЧА                                  | MACCA                                    | оси                              |
| 0619                                | 9AA123                    | ~ <b>+</b>                       |                                           | CNP                                       | 0                                        | 0 + 0                            |
| ПР                                  | РИЦЕП ГОС.Н               | IOMEP                            | МАРКА                                     | ПРИЦЕПА                                   | MACCA                                    | оси                              |
|                                     | ?                         | ?                                |                                           |                                           | 0                                        | 0 + 0                            |
|                                     | MACCA                     | ВРЕМЯ                            |                                           | источник                                  | ΟΠΕΡΑΤΟΡ                                 | ВЕСЫ                             |
| БРУТТО                              | 5090                      | 13.01.2025 15:3                  | 1:43                                      | Взвешивание                               | Администрато                             | р Весы 1                         |
| TAPA                                | 2570                      | 13.01.2025 15:2                  | 7:24                                      | Взвешивание                               | Администрато                             | р Весы 1                         |
| HETTO                               | 2520                      |                                  |                                           |                                           |                                          |                                  |
|                                     |                           |                                  |                                           |                                           |                                          |                                  |

### Отмена взвешивания.

Для того, чтобы отменить ошибочно произведенное взвешивание откройте журнал автовесов и нажмите на соответствующую пиктограмму на строке ошибочного взвешивания.

| 29.06.2019 17:12:01 | 000022 | 000017 | A749TM34  | TAPA          | 28,44 | Balaneseo    | Взеешленние | 46.34 | 29.44 | 17.9 | ٥ | 10 | -      | Ø.         |
|---------------------|--------|--------|-----------|---------------|-------|--------------|-------------|-------|-------|------|---|----|--------|------------|
| 28.06.2016 16x89:09 | 000021 | 000017 | A240TTM54 | <b>BPYTTO</b> | 46.34 | Bizlo-e-line | Винименного | 46.34 | 25.44 | 17.9 | ٥ | 2  | - (*** | <b>a *</b> |
| 28.06.2018 16448:55 | 000020 |        | A749TM34  | <b>BPyTTO</b> | 28,88 | Βργικηκο     | Взоешивание | 26,88 | 0     | D    | a | 10 | •      | Q ¥        |

В журнале автовесов строка отмененного взвешивания выделяется белым цветом. Дата и время отмененного взвешивания помещены на красный фон и зачеркнуты. Отмененное взвешивание в расчете значения нетто не участвует.

| 28,08,2018 16:43:09 | 000021 000015 | A7458M34 | MAN   | 6PyTTO | 46.34 | Bpy-rejeo | Вореширание 46,34 | 0     | D    | 0 | <b>Ø</b> | • Q | × |
|---------------------|---------------|----------|-------|--------|-------|-----------|-------------------|-------|------|---|----------|-----|---|
| 20.00.2010 16 40 55 | 050000        | A749TM34 | MAN   | TAPA   | 28.88 | Вручение  | Взекаленние 0     | 29.88 | 0    | 0 | 阈        | 0 + | ٠ |
| 28.09.2018 16:47:55 | 000019 000014 | T334MC34 | Kawas | OTTO   | 42.76 | Вручную   | Взеешиелные 42.76 | 40.52 | 2.24 | a | 2        | - a | * |

Для того, чтобы восстановить отмененное взвешивание нажмите на соответствующую пиктограмму а строке отмененного взвешивания.

| st update: 2025/01/16 16:31                     | uniserver:userinstruction https://docuwiki.vesysoft.ru/doku.php?id=uniserver:userinstructio |
|-------------------------------------------------|---------------------------------------------------------------------------------------------|
| 26.08.2016 16H9.09 000021 666615 A74911M54 MAAN | BPYTTO 46.54 Bpy-regeo B30etuv02mme 46.54 0 0 0 🔯 🎆 🕢 🗶                                     |
| 28-08-2918-16-48-65 0000220 A349TM34 MAN        | ТАРА 28.86 Бручеро Влекцийний С 28.86 D C 🔯 📷 🖬 С 🔳                                         |
| 26.05.2016 1656755 000019 666014 T334MC34 Kawas | БРУТТО 42.76 Бручеро Влиндицении 42.76 42.52 2.24 0 🔯 📷 💿 💌                                 |

При восстановлении (отмены пометки на удаление) взвешивания происходит поиск незавершенного взвешивания по данному номеру ТС. Если незавершенное взвешивание будет найдено, то произойдет соединение первого и второго взвешивания и перерасчет значения нетто.

# Документ учета хозяйственных операций. Ввод реквизитов и Печать

Для ведения аналитического учета с дополнительным набором полей и печатных форм документов (ТТН, Торг-12, Акт и проч.) существует отдельный журнал **Документов хозяйственных операций**, которые создаются на основании **Отвесов** и связаны между собой. Документ доступен из формы **Отвес** или из журнала **Документов**.

Для того чтобы распечатать результат взвешивания откройте отвес из журнала взвешиваний

кнопкой **«Детализация»**, откроется окно **Детализация отвеса**. Здесь вы можете отредактировать введенные данные или вывести на печать данные об отвесе.

1. Откройте **Документ** через форму **Детализация отвеса**, выбрав закладку **Документ**. Если документ не создан, нажмите кнопку **«Создать Документ»**.

| ДЕТАЛИЗАЦИЯ              |                     |                 | 🔒 Печать 🗸 🖍                             |
|--------------------------|---------------------|-----------------|------------------------------------------|
| Взвешивание БРУТТО Докум | ент                 |                 |                                          |
| Основные Реквизиты Гр    | /3                  |                 |                                          |
| <b>ДЕТАЛИЗАЦИЯ</b>       |                     |                 | (ӨПечать ч) (x <sup>*</sup> ) ( <b>х</b> |
| Взвешивание ТАРА БРУТТО  | Создать Документ    | -               |                                          |
| Отвес Реквизиты Развес   | ка по углам GRAPH   | PHOTO1 PHOTO2   |                                          |
| Время начала             | 23.09.2024 16:56:19 | Тип взвешивания | Вручную оператором                       |
| Время окончания          | 23.09.2024 16:56:44 | Событие         | TAPA                                     |
| Время фиксации           | 23.09.2024 16:56:44 | Направление     | ВЪЕЗД 0   ВЫЕЗД 0                        |

#### 2. Выберите вид Хозяйственной операции.

| Ззвешивані | ие ТАРА До   | кумент Е | РУТТО              |              |                      |        |
|------------|--------------|----------|--------------------|--------------|----------------------|--------|
| Основные   | Реквизиты    | Груз     |                    |              |                      |        |
| № докумен  | та           |          | 000002             | Вид операции | Не выбрано           | ~      |
| Время созд | ания         | 1        | 3.01.2025 15:28:06 | Автор        | Не выбрано           |        |
| Время корр | ректировки   | 1        | 3.01.2025 15:31:49 |              | Отгрузка (вывоз      | 3)     |
| тя         | FAN FOC HOM  | FP       | оси                | MA           | Поступление (вво     | 03)    |
| 17         | IA-TOC.HOM   |          | UCH I              | mo           | Перемещение          |        |
| 06         | 519AA        | 123      | 0 + 0              |              | Взвешивание (без дви | жений) |
| ПР         | ИЦЕП ГОС.НОМ | MEP      | оси                | MAP          | КА ПРИЦЕПА           |        |
|            | ?            | ?        | 0 + 0              |              |                      |        |
|            | MACCA        | BP       | ЕМЯ                | источник     | ΟΠΕΡΑΤΟΡ             | BECH   |
| БРУТТО     | 5090         | 13.01.20 | 25 15:31:43        | Взвешивание  | Администратор        | Весы   |
| ТАРА       | 2570         | 13.01.20 | 25 15:27:24        |              | Администратор        | Весы   |
| HETTO      | 2520         |          |                    |              |                      |        |
|            |              |          |                    |              |                      |        |

3. Заполните реквизиты в **Документе** в разделе **Реквизиты**. Заполните все необходимые для вашего учёта данные в разделе «**Реквизиты**». Поле «**Водитель**» заполняется **вручную**. Остальные поля выбираются из **справочников**.

| звешивание БРУТТО ТАР | А Документ                                     |                                                    |                                       |       |
|-----------------------|------------------------------------------------|----------------------------------------------------|---------------------------------------|-------|
| сновные Реквизиты     | Груз                                           |                                                    |                                       |       |
| е документа           | 000007                                         | Вид операции                                       | Отгрузка (вывоз)                      | ~     |
| время создания        | 15.10.2024 14:30:59                            | Автор                                              |                                       | admin |
| время корректировки   | 15.10.2024 14:31:04                            |                                                    |                                       |       |
| 3<br>B                | аполнить реквизит<br><b>звешиваний</b> , так и | ы можно как в <b>М</b><br>1 в разделе <b>Док</b> у | <b>Гастере</b><br>у <b>мент</b> после |       |

|                      | C I                                                                                                    | 🛢 ДЕТАЛИЗАЦИЯ                        | 🖨 Печать 🗸 🦨                                                                                                    |
|----------------------|----------------------------------------------------------------------------------------------------|--------------------------------------|----------------------------------------------------------------------------------------------------|
|                      |                                                                                                    | Взвешивание ТАРА БРУТТО Документ     |                                                                                                    |
| одитель              |                                                                                                    | Основные Реквизиты Груз              |                                                                                                    |
| ичего не выбрано     | +                                                                                                    | Водитель                             |                                                                                                    |
| ичего не выбрано     | · +                                                                                                    | Перевозчик Ничего не выбрано.        | . • +                                                                                                    |
| ичего не выбрано     | ~ <b>+</b>                                                                                                  | Плательщик Ничего не выбрано.        | · · · +                                                                                                    |
| เขาอาว แล สะหรักวามด |                                                                                                    | Отправитель Ничего не выбрано.       | - · · · +                                                                                                    |
| ичего не выорано     | • •                                                                                                    | Пункт отправления Ничего не выбрано. | · · •                                                                                                    |
| ичего не выбрано     | · +                                                                                                    | Получатель Ничего не выбрано.        |                                                                                                    |
| ичего не выбрано     | · •                                                                                                    | Пункт назначения Ничего не выбрано.  | . • +                                                                                                    |
|                      | одитель<br>ичего не выбрано<br>ичего не выбрано<br>ичего не выбрано<br>ичего не выбрано<br>ичего не выбрано | адитель<br>ичего не выбрано          | Вавешивание ТАРА БРУТТО Документ<br>Основные Реквизиты Гру<br>ичего не выбрано<br>ичего не выбрано<br>ичего не выбрано<br>ичего не выбрано<br>ичего не выбрано<br>ичего не выбрано<br>ичего не выбрано<br>ичего не выбрано<br>ичего не выбрано<br>ичего не выбрано<br>ичего не выбрано |

4. Для выбора печатных форм на вкладке **Документ** необходимо нажать на **Печать**, после чего откроется список, в котором нужно выбрать необходимую форму.

| звешиван   | ие ТАРА До   | кумент Б | БРУТТО             |              | Отвесной талон (ТАРА) |        |
|------------|--------------|----------|--------------------|--------------|-----------------------|--------|
| сновные    | Реквизиты    | Груз     |                    |              | Протокол взвешивания  |        |
| № докумен  | та           |          | 000002             | Вид операции | TTH CII-31            | ~      |
| Время созд | ания         | 1        | 3.01.2025 15:28:06 | Автор        | Topr-12               |        |
| эремя кор  | ректировки   |          | 5.01.2025 15.51.45 |              | Товарный чек          |        |
| ТЯ         | ІГАЧ ГОС.НОМ | EP       | оси                | МАРК         | TTH (1-T)             |        |
| 06         | 519AA        | 123      | 0 + 0              |              | Весовая карточка      |        |
| ПР         | ИЦЕП ГОС.НО  | MEP      | оси                | МАРКА        | ПРИЦЕПА               |        |
|            | ?            | ?        | 0 + 0              |              |                       |        |
|            | MACCA        | BP       | емя                | источник     | ΟΠΕΡΑΤΟΡ              | ВЕСЫ   |
| БРУТТО     | 5090         | 13.01.20 | 25 15:31:43        | Взвешивание  | Администратор         | Весы 1 |
| ТАРА       | 2570         | 13.01.20 | 25 15:27:24        |              | Администратор         | Весы 1 |
| HETTO      | 2520         |          |                    |              |                       |        |

#### 5. Закройте Документ.

| 🛢 ДЕТАЛ | ИЗАЦИЯ       |                   |        |       |        | ⊕ Печать ∨ (x <sup>3</sup> ) (X) |
|---------|--------------|-------------------|--------|-------|--------|----------------------------------|
| Взвеши  | вание БРУТТО | Документ          |        |       |        |                                  |
| Отвес   | Реквизиты    | Развеска по углам | PHOTO2 | GRAPH | PHOTO1 |                                  |

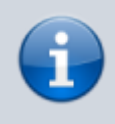

Распечатать документ «Взвешивание» со всеми реквизитами, можно перейдя в пункт меню «Журналы» → «Журнал документов».

# Исправление не правильно соединенных записей первого и второго взвешиваний.

При работе возможны случаи не правильного соединения первого и второго взвешиваний (например, если не верно указан номер TC).

| 28.06.2018 17:12:01 | 000022 | 000017 | A749TM34 | ТАРА  | 28,44 | Bpy-e-soo | Взеешлеаные | 46.34 | 29.44 | 17.9 | 0 | 阆  | -     | Q *        |
|---------------------|--------|--------|----------|-------|-------|-----------|-------------|-------|-------|------|---|----|-------|------------|
| 26.06.2016 16x82:09 | 000021 | 000017 | A247TM34 | BPYTT | 46.54 | Epg-e-geo | Виннания    | 46.34 | 25.44 | 17.9 | ٥ | 2  | 100 T | <b>q x</b> |
| 28.06.2018 16448:55 | 000020 |        | A749TM34 | BPyTT | 26,88 | Bpy-engro | Взоешивание | 26,88 | 0     | D    | a | 10 | •     | Q ¥        |

Для того, чтобы произвести исправление не правильно соединенных записей в журнале автовесов выполните следующие действия:

1. Отмените все не правильно соединенные взвешивания тары и брутто для данного ТС.

| 26062018-17-12-01   | 000022 | A748TWS4  | TAPA           | 28,44 | Ep3~+094  | Executivestered | D     | 25,44 | 0 | D | 8   | a • a • | ] |
|---------------------|--------|-----------|----------------|-------|-----------|-----------------|-------|-------|---|---|-----|---------|---|
| 28.08.2018.16.49.09 | 000021 | A749TM34  | <b>Ε</b> ΡΥΤΤΟ | 46.34 | 8py-eryea | Взекшивание     | 46.34 | 0     | 0 | D | Ì۵Į | • ۹ ا   | 1 |
| 26052016164565      | 000020 | A749TD454 | EPYTTO         | 28.00 | Вручнуна  | Влагалельное    | 26.00 | ٥     | 0 | D | 阆   | - a •   | 1 |

- 2. Если номера TC в отмененных взвешиваниях были указаны неверно внесите нужные исправления.
- 3. Восстановите отмененные записи (снимите пометку на удаление).

| 26.08.2016 17:12:01 | 000022 | A740TM34 | TAPA          | 28,44 | Bb3ver3e0 | Essernes-ne | a     | 28,44 | 0     | a | 10 | * Q * |
|---------------------|--------|----------|---------------|-------|-----------|-------------|-------|-------|-------|---|----|-------|
| 28,03,2018 16:49:09 | 000021 | A749TM34 | <b>EPVITO</b> | 46.34 | Вручную   | Ваведивание | 46.34 | 28.88 | 17,46 | a | 10 | e 🔍 💌 |
| 26.05.2010 16:48:55 | 000020 | A749TM34 | TAPA          | 20.99 | Βργνογού  | Esseama-ve  | 46.34 | 28.00 | 17,46 | a | 10 | e a . |

Восстанавливать отмененные взвешивания необходимо в строгом порядке их создания. Если порядок был нарушен, повторите пункты 1-3 заново.

Во время процесса восстановления взвешивания система производит поиск незавершенного взвешивания по номеру TC, и если находит его - соединяет эти два взвешивания. После завершения исправлений необходимо открыть взвешивания, для которых не присвоен номер документа, и создать для них документ.

Last update: 2025/01/16 16:31

| ДЕТАЛИЗАЦИЯ      |        |                  |  |
|------------------|--------|------------------|--|
| Взвешивание ТАРА | БРУТТО | Создать Документ |  |
| OTBEC GRAPH      | РНОТО2 |                  |  |
|                  | lance  |                  |  |

From: https://docuwiki.vesysoft.ru/ - База знаний

Permanent link: https://docuwiki.vesysoft.ru/doku.php?id=uniserver:userinstruction

Last update: 2025/01/16 16:31

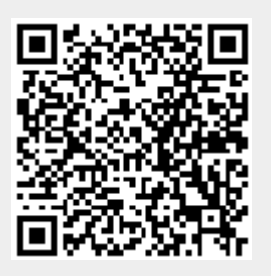